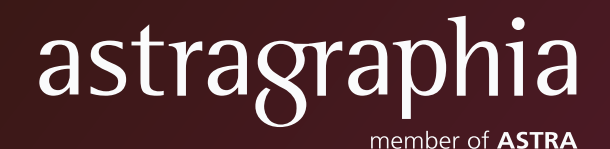

Panduan Pengguna *Electronic General Meeting System* (eASY.KSEI)

## PANDUAN PENGGUNA ELECTRONIC GENERAL MEETING SYSTEM (EASY.KSEI)

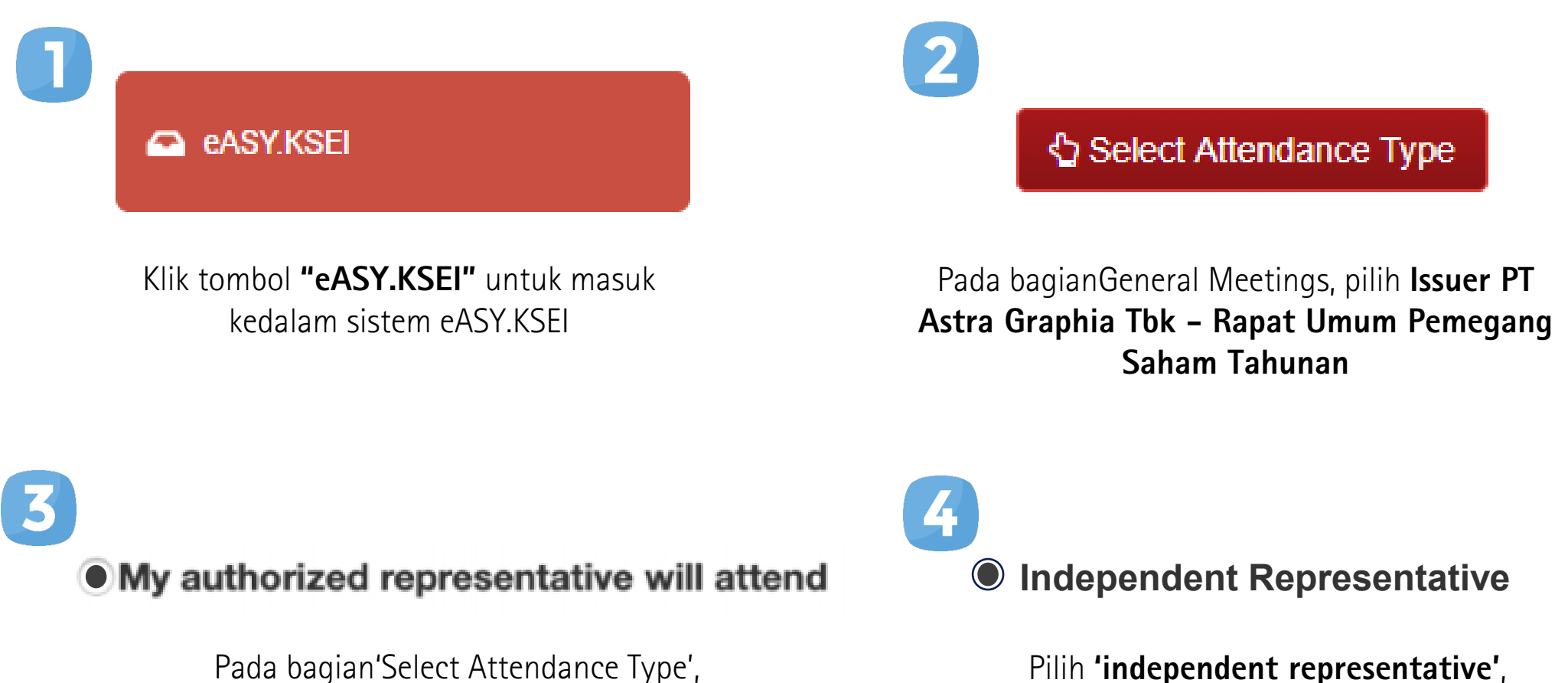

pilih'my authorized representative

will attend'

lalu pilih **nama representative** yang tercantum dalam kolom terkait

## PANDUAN PENGGUNA ELECTRONIC GENERAL MEETING SYSTEM (EASY.KSEI)

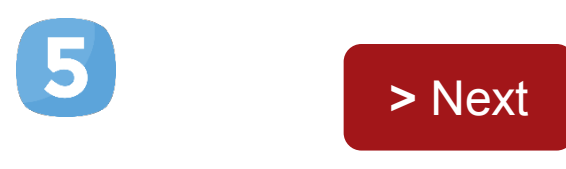

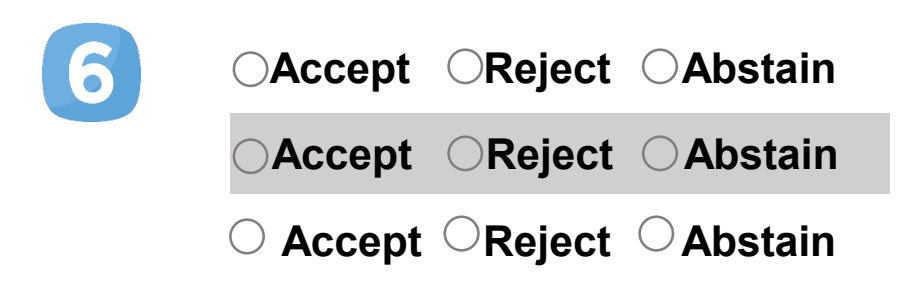

Pilih tombol **'Next'** untuk memberikan suara

Pemegang Saham akan diarahkan kelaman **'Vote Preference Declaration'** kemudian pilih salah satu "Accept", "Reject", atau"Abstain" untuk setiap mata acara

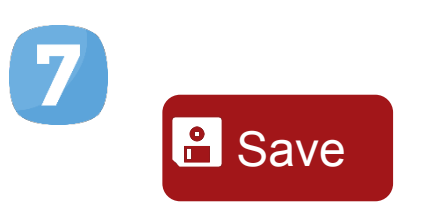

Pilih **'Save'** untuk menyimpan input suara yang telah dilakukan